### EB-992F/EB-982W/EB-FH52 EB-W06/EB-X06

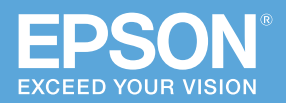

### かんたんる Wi-Fi / Screen Mirroring \*書では、プロジェクターとワイヤレスで直接接続 して、映像を投写する基本操作を説明しています。 ワイヤレス接続ガイド

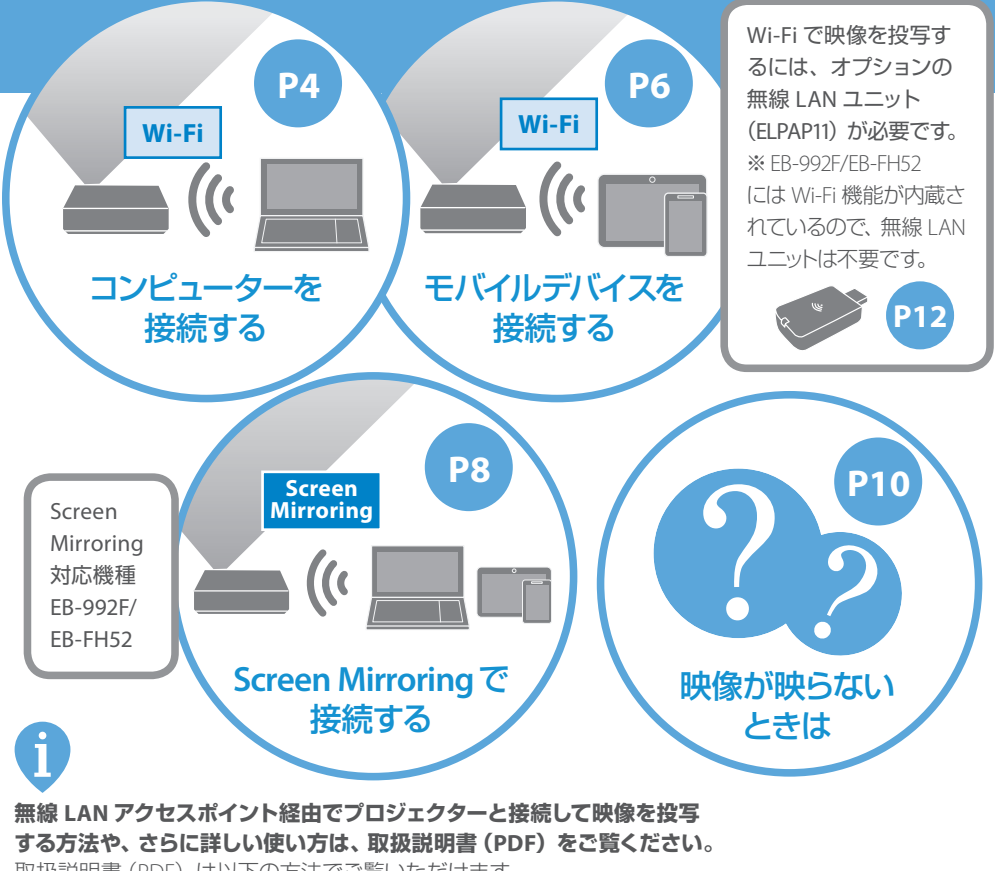

取扱説明書 (PDF) は以下の方法でご覧いただけます。

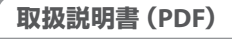

ホームページからご確認いただけます。 epson.jp/lcp/doc/ お使いのプロジェクターの型番を選んで マニュアルをダウンロードしてください。

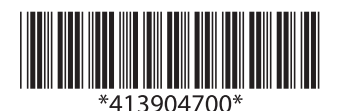

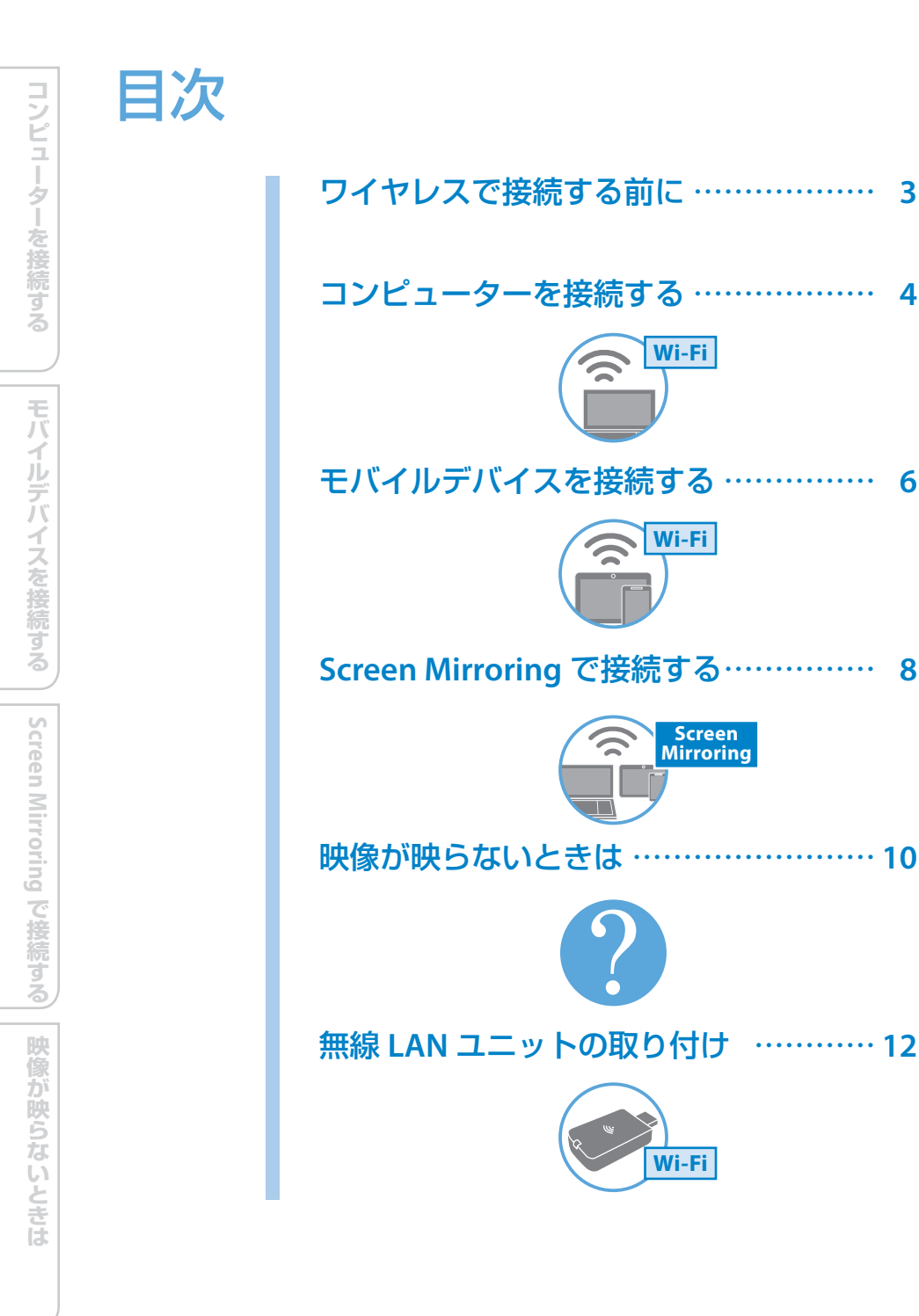

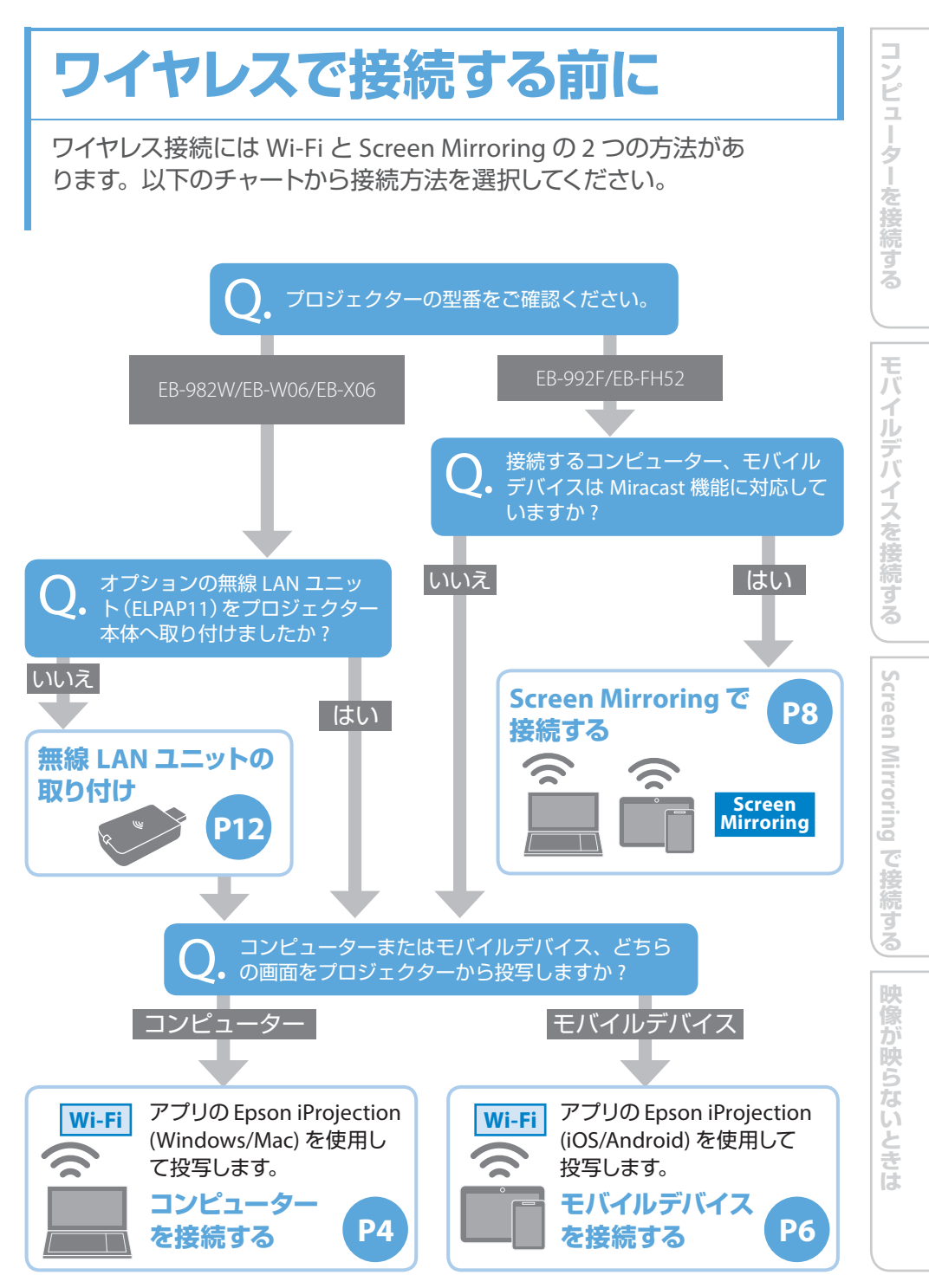

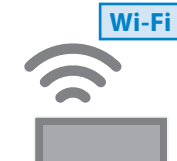

コンピューターを接続する

コンピューターの映像を投写できます。 コンピューターとプロジェクターを Wi-Fi で接続します。

コンピューターの準備 ・アプリをインストール

・Wi-Fi機能をオン

プロジェクターの準備 ・LANソースに切り替え アプリで投写開始 ・かんたんモード選択 <u>・プロジェクタ</u>ー選択

#### 1 Epson iProjection (Windows/Mac) をインストールする

以下の Web サイトから、お使いのコンピュー

- ターに Epson iProjection をインストールします。
- https://www.epson.jp/support/ download/

#### **2** Wi-Fi 機能を有効にする

お使いのコンピューターの Wi-Fi 機能を有効 にします。

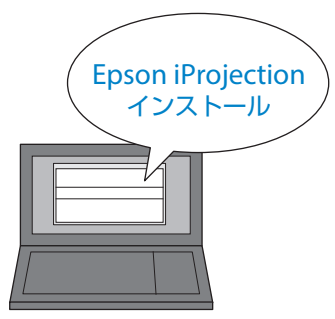

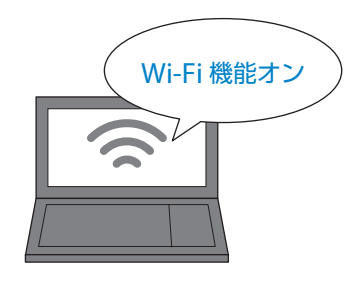

#### ネットワーク設定を行う

Wi-Fi 接続を行うには、事前にプロジェクターのネットワーク設定が必要です。 リモコンの【メニュー】ボタンを押し、[ネットワーク] を選択します。[無線 LAN 電源]を[オン]に設定 してください。詳しくは『取扱説明書』「無線 LAN での映像投写」をご覧ください。

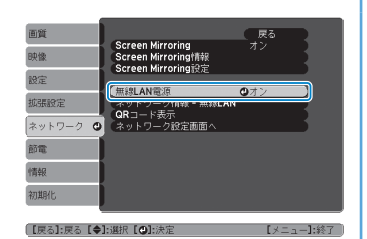

必要な もの **無線 LAN ユニット**<sup>\*</sup> 別売りオプション(ELPAP11) **Epson iProjection (Windows/Mac)** Web サイトからダウンロード

※ EB-992F/EB-FH52 をお使いの場合は無線 LAN ユニットなしで接続できます。

#### **3** LAN 待機画面を表示する

リモコンの【LAN】ボタンを押して、入力ソー スをLAN に切り替えます。LAN 待機画面が 表示されます。 画面上部の[プロジェクター名] を確認します。 LAN 待機画面には QR コードが表示されます。【LAN】 ボタンを1回押してもLAN 待機画面が表示されない 場合は、何度か押してください。

4 Epson iProjection を起動する 起動時のモード選択画面で「かんたんモー ド」を選択します。

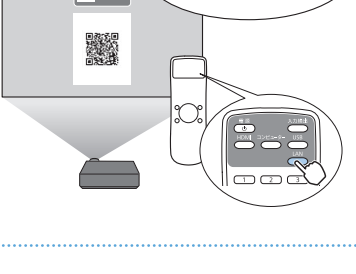

LAN 待機画面を

表示

5 接続するプロジェクターを選択する Epson iProjection で本機の [プロジェク ター名] を、[プロジェクターリスト] から 選択します。

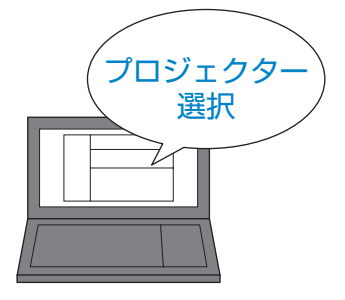

#### 6 投写を開始する

[参加]をクリックして、投写を開始します。

Epson iProjection の詳しい操作方法は『 Epson iProjection 操作ガイド (Windows/Mac)』をご覧 ください。以下の Web サイトからダウンロード できます。

https://www.epson.jp/support/download/

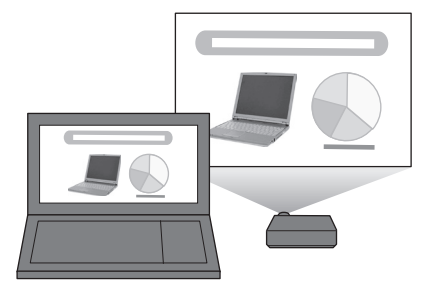

# Wi-Fi

## モバイルデバイスを接続する

スマートフォンやタブレット端末などのモバイルデバイスの映像を投写できます。本機から投写される QR コードを Epson iProjection で読み取るだけで、簡単に投写できます。

| デバイスの準備<br>・アプリをインストール<br>・Wi-Fi機能をオン | プロジェクターの準備<br>・QRコード表示 | アプリで投写開始<br>・QRコード読み取り |
|---------------------------------------|------------------------|------------------------|
|                                       |                        |                        |

#### 1 Epson iProjection (iOS/Android) を インストールする

App Store または Google Play から、お使 いのモバイルデバイスに Epson iProjection

#### をインストールします。

初回起動時には Epson iProjection の基本的な使い 方が表示されます。

#### **2** Wi-Fi 機能を有効にする

お使いのモバイルデバイスの Wi-Fi 機能を有 効にします。

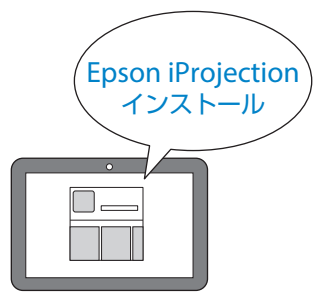

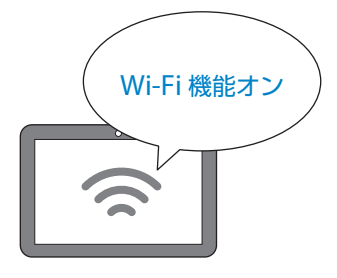

#### ネットワーク設定を行う

Wi-Fi 接続を行うには、事前にプロジェクターのネットワーク設定が必要です。 リモコンの【メニュー】ボタンを押し、[ネットワーク] を選択します。[無線 LAN 電源]を[オン]に設定 してください。詳しくは『取扱説明書』「無線 LAN での映像投写」をご覧ください。

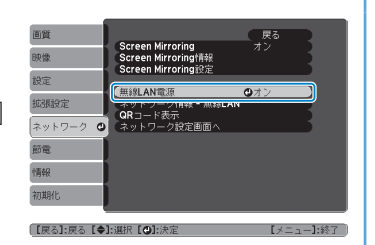

※ EB-992F/EB-FH52 をお使いの場合は無線 LAN ユニットなしで接続できます。

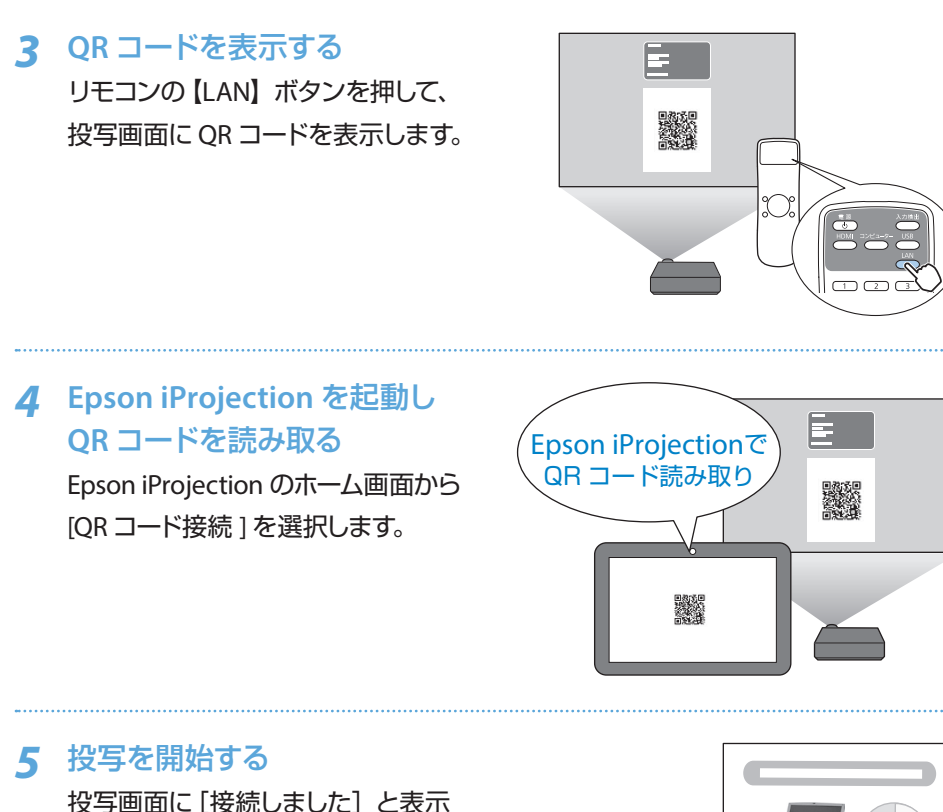

投与画面に「接続しました」と表示 されたら、接続完了です。Epson iProjectionのメニューにある[コンテン ツ]から投写したい写真などを選択し、 投写を開始します。

Epson iProjection の詳しい操作方法は、 Epson iProjection メニューの [サポート] > [iProjection の使い方] をご覧ください。

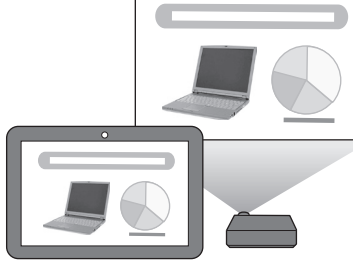

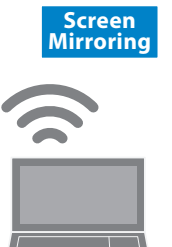

## Screen Mirroring で 接続する

Screen Mirroring は、コンピューターやモバイルデバイス からフル HD 映像を投写できる機能です。 無線 LAN ユニットや専用アプリケーションは不要です。

プロジェクターの準備 ・Screen Mirroringソースに 切り替え デバイスから投写開始 ・プロジェクター選択

#### **1** [Screen Mirroring] が [オン] に 設定されていることを確認する

リモコンの【メニュー】ボタンを押し、 [ネットワーク]を選択します。画面上部 の [Screen Mirroring] が [オン] になっ ていることを確認します。

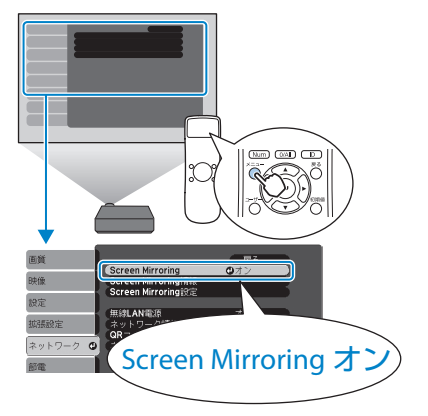

#### 2 Screen Mirroring ソースに 切り替える

リモコンの【LAN】ボタンを押して、 Screen Mirroring ソースに切り替えます。 表示された Screen Mirroring 待機画面で [ディスプレイ名]を確認します。 【LAN】ボタンを押すと、LAN → Screen Mirroring の順にソースが切り替わります。

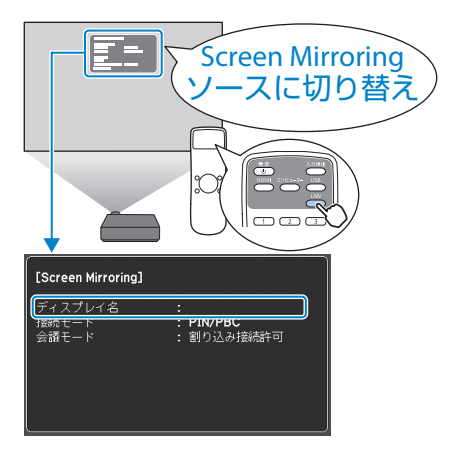

映像が映らないときは

コンピューターを接続する

モバイルデバイスを接続する

#### 必要な もの

対応するプロジェクター **EB-992F/EB-FH52** 

Miracast を搭載した コンピューター、モバイルデバイス

#### 接続機器でプロジェクターを 3 検索する プロジェクターを Miracast 機能を搭載したコンピューター 検索 やモバイルデバイスで、プロジェクターを 検索します。 検索方法は接続機器によって異なります。接続 機器に付属の取扱説明書を参照してください。 **4** プロジェクターの ディスプレイ名を選択する ディスプレイ名を 接続機器で検索した一覧から本機のディ 選択 スプレイ名を選択します。 モバイルデバイスに PIN 入力画面が表示された ときは、Screen Mirroring 待機画面または投写し

ている映像の右下に表示されている PIN コード を入力します。

#### 5 投写を開始する

コンピューターやモバイルデバイスの映 像がプロジェクターから投写されます。 接続が確立されるまで時間がかかることがあり

ます。接続が完了するまでプロジェクターの電 源コードを抜かないでください。電源コードを 抜くと、デバイスが反応しなくなったり、誤作 動する原因になります。

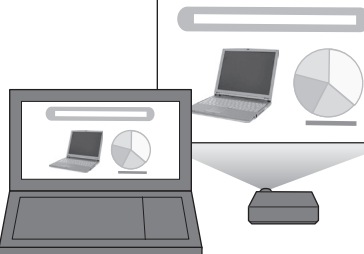

詳しくは『取扱説明書』「モバイルデバイスからのワイヤレス投写(Screen Mirroring) | をご覧ください。

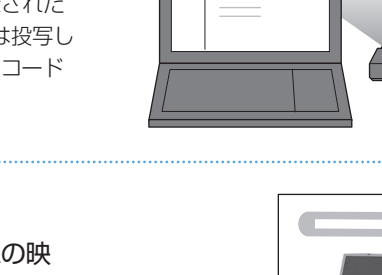

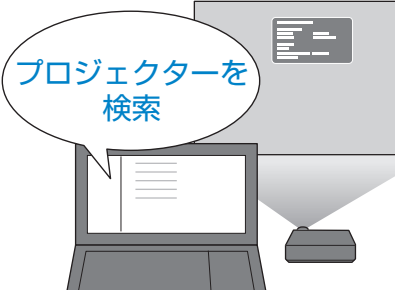

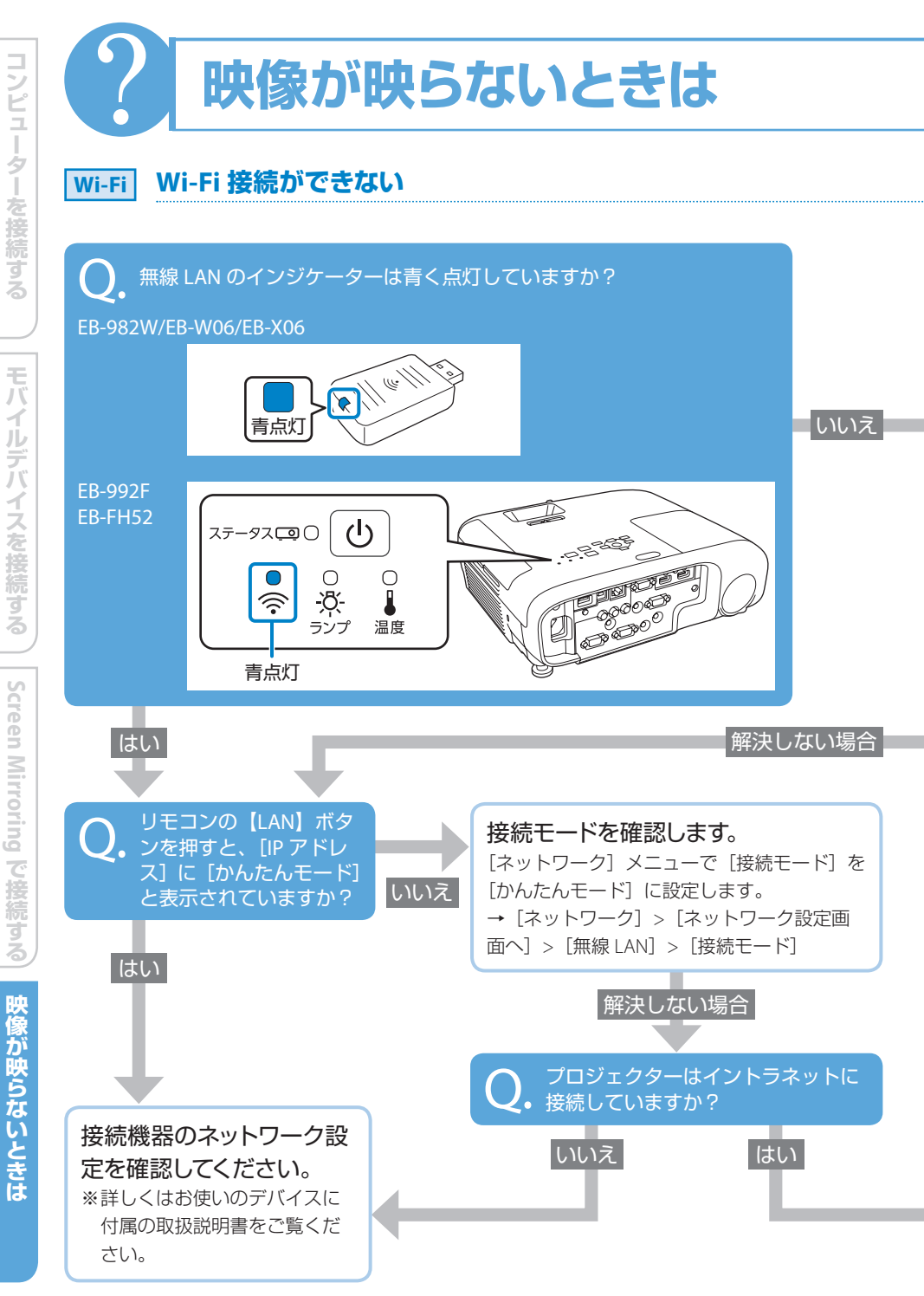

|                                       |                                                                                             | Screen<br>Mirroring                                                               | Screen Mirroring<br>できない (EB-992F/EI                                                                             | <mark>接続が</mark><br>B-FH52)            |
|---------------------------------------|---------------------------------------------------------------------------------------------|-----------------------------------------------------------------------------------|----------------------------------------------------------------------------------------------------|----------------------------------------|
| <b>インジケータ<br/>ます</b> 。<br>インジ<br>ケーター | <b>?ーの状態を確認し</b><br>状態                                                                      | Q. 以刊<br>及九<br>替初<br>表示                                                           | ミコンの【LAN】ボタンを打<br>Jソースが Screen Mirrorin<br>りり、Screen Mirroring 待柄<br>示されますか?                                     | <sup>甲すと、</sup><br>g に切り<br>幾画面が       |
| 速い青点滅                                 | 機器に接続中です。                                                                                   | はい                                                                                | いいえ                                                                                                    |                                        |
|                                       | <ul> <li>異常状態です。</li> <li>本機の電源を入れ<br/>直してください。</li> <li>無線 LAN ユニッ<br/>トを装着し直して</li> </ul> | S<br>[ <sup>-</sup><br>M<br>解                                                     | <b>creen Mirroringを有効</b> ば<br><sup>ネットワーク] メニューで [S<br/>lirroring] を [オン] に設定し<br/>決しない場合</sup>                 | <b>こします</b> 。<br>icreen<br>,ます。        |
|                                       | ください。 無線 LAN を使用で                                                                           | <b>Q.</b> お使                                                                      | いのデバイスに PIN 入力II<br>れていますか?                                                                                      | 画面が表                                   |
| 消灯                                    | [ネットワーク] メ<br>ニューで [無線 LAN<br>電源] が [オン] に<br>設定されていること<br>を確認します。                          | は<br><b>PIN コード</b><br>PIN コード<br>面で確認で<br>プロジェク                                  | <b>を入力します。</b><br>よ Screen Mirroring 待機画<br>きます。また、接続する<br>ターをデバイスで選択す                                           | いいえ                                    |
|                                       |                                                                                             | るこさに投<br>表示されま                                                                    | 今回回の石下に一定时间<br>す。<br>ない場合                                                                                        |                                        |
| マニュアルモ-<br>しくは「取扱詞<br>の映像投写」;         | ードで接続します。詳<br>説明書』「無線 LAN で<br>をご覧ください。                                                     | <ul> <li>プロジ<br/>Screen<br/>さい。</li> <li>『取扱詞<br/>のワイ<br/>および<br/>い」をさ</li> </ul> | ▼<br>エクターと接続機器を再<br>Mirroring 接続を再度行<br>説明書』「モバイルデバイ<br>ヤレス投写 (Screen Mirror<br>「Screen Mirroring で接約<br>ご覧ください。 | 起動し、<br>ってくだ<br>スから<br>oring)」<br>売できな |
|                                       |                                                                                             |                                                                                   |                                                                                                    |                                        |

いいえ

映像が映らないときは

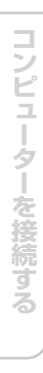

モバイルデバイスを接続する

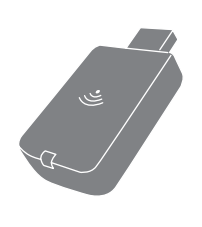

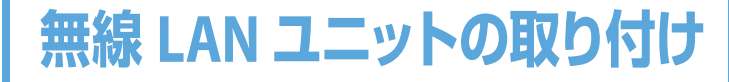

EB-982W/EB-W06/EB-X06 でワイヤレス接続を行うと きは、オプションの無線 LAN ユニット (ELPAP11) を 取り付けます。

本機の電源を切り、電源コードを抜いてから作業を開始してください。

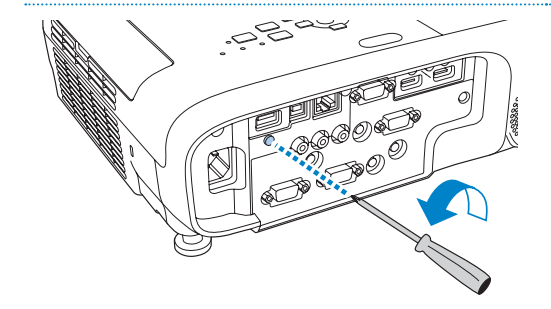

無線 LAN ユニットカバーの固定 ネジを + のドライバーで外します。

無線 LAN ユニットを USB-A 端 子に差し込みます。

無線 LAN ユニットカバーを取り 3 付けて、固定ネジを締めます。

App Store は、Apple Inc. のサービスマークです。 Google Play は Google LLC. の商標です。 Miracast は Wi-Fi Alliance の登録商標です。